## For customer support, please email <a href="mailto:educme@psych.org">educme@psych.org</a>.

## How to Claim Credit

- 1. Go to: <u>https://education.psychiatry.org/Users/InvitationCode.aspx</u>
- 2. Log in with your APA username and password or create a new account (if needed)

| og Enter your       | invitation code below to enroll |                                  |                               |                              |  |
|---------------------|---------------------------------|----------------------------------|-------------------------------|------------------------------|--|
| ourses Invitation ( | ode                             |                                  |                               |                              |  |
| ldviser             | If you a                        | e unsure what invitation code to | o use, please contact adminis | strator at educme@psych.org. |  |
| icript              |                                 |                                  | Enroll                        |                              |  |
| vitation            |                                 |                                  |                               |                              |  |

- a.
- 3. Enter the following Invitation code in the text field:
  - a. VXPZ77P1876
  - b. Click "Enroll"
- 4. Click the blue "Get Started" on the right-hand side of the screen.

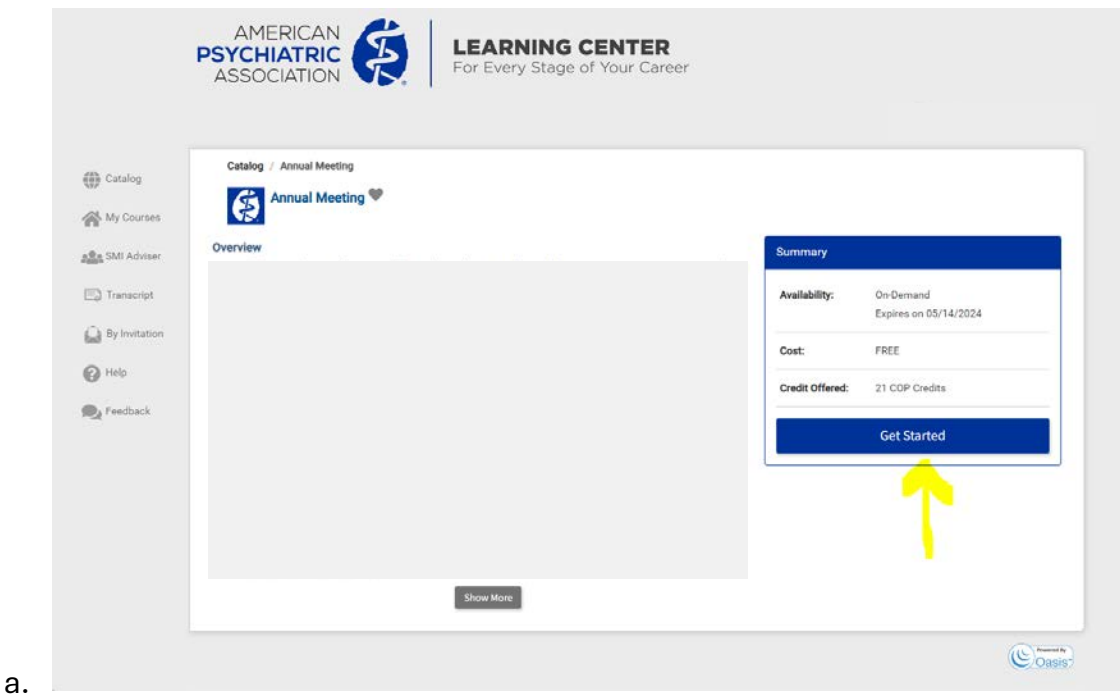

5. Check the **"I acknowledge that I have read and agree to the statements and terms above."** Box and click the **Start** button.

| 2024 Ani   | nual Meeting & Scientific Session                                                                                                    | Back To Home                              |
|------------|----------------------------------------------------------------------------------------------------|-------------------------------------------|
| <b>O</b>   | Read the information below, check the agreement checkbox, and click <b>Start</b> to proceed.                                                       |                                           |
| Acknowl    | ledgement                                                                                                    | Ť.                                        |
| By registe | tering for and/or participating in this activity, you agree to the terms and conditions for APA activities, including the <u>APA Participation</u> | Policy, Privacy Policy, and Terms of Use. |
|            | knowledge that I have read and agree to the statements and terms above.                                                                            | Start                                     |

6. Click the blue **"Go to Evaluation"** button or **"Evaluation"** tab on the top navigation bar of the course.

|    |              | AMERICAN<br>PSYCHIATRIC<br>ASSOCIATION        | LEARNING CENTER<br>For Every Stage of Your Career |  |  |
|----|--------------|-----------------------------------------------|---------------------------------------------------|--|--|
|    | Catalog      | My Courses / Annual Meeting<br>Annual Meeting |                                                   |  |  |
|    | A My Courses | Please complete the evaluation                | ation before claiming your credit.                |  |  |
|    | Transcript   | Overview Evaluation Go to Evaluation          |                                                   |  |  |
| b. | () Help      | Overview                                      |                                                   |  |  |

7. Click the blue **"Start"** button next to **"Evaluation"** and complete the required questions.

| Catalog              | My Courses / Annual Meeting Annual Meeting                              |
|----------------------|-------------------------------------------------------------------------|
| My Courses           |                                                                         |
| 호텔은 SMI Adviser      | Please complete the evaluation before claiming your credit.             |
| C Transcript         | Overview Evaluation                                                     |
| By Invitation        | Evaluation 13 Questions (Not Started)                                   |
| @ Help               | Post Survey 6 questions (available 60 days after completing the course) |
| Reedback             |                                                                         |
| 🚱 Help<br>🙊 Feedback | Post Survey 6 questions (available 60 days after completing the course) |

8. Submit your responses using the blue **"Submit"** button at the bottom of the screen.

| Catalog          | My Courses Annu    | al Meeting / Request | Credit    |                                       |      |
|------------------|--------------------|----------------------|-----------|---------------------------------------|------|
| My Courses       | Request Credit for | Annual Meeting       |           |                                       |      |
| atta SMI Adviser |                    |                      |           |                                       |      |
| Transcript       |                    | Claim Available      | e Credits |                                       |      |
| By Invitation    |                    | COP                  | 21 *      | Claim COP                             |      |
| O Help           |                    |                      | 21        | Maximum credit allowed to claim is 21 |      |
| Da Feedback      |                    |                      | 20.5      |                                       |      |
| ~                |                    |                      | 20.25     |                                       |      |
|                  |                    |                      | 20        |                                       | (0)= |

9. Select from the dropdown menu the amount of credits you would like to claim and click **"Claim"** to complete your Credit Request.

d.

| Catalog          | My Courses / Annua   | Meeting / Request | t Credit  |                                       |       |
|------------------|----------------------|-------------------|-----------|---------------------------------------|-------|
| My Courses       | Request Credit for A | Annual Meeting    |           |                                       |       |
| a Ra SMI Advisor |                      |                   |           |                                       |       |
| AND ONLY OF A    |                      | Claim Availabl    | e Credits |                                       |       |
| Transcript       |                      |                   |           |                                       |       |
| By Invitation    |                      | COP               | 21 -      | Claim COP                             |       |
| O Help           |                      |                   | 21        | Maximum credit allowed to claim is 21 |       |
|                  |                      |                   | 20.75     |                                       |       |
| Redback          |                      |                   | 20.25     |                                       |       |
|                  |                      |                   | 20        |                                       | (1) h |
|                  |                      |                   | 19.75     |                                       | Coas  |

10. Click **"Continue"** and the screen will refresh to show the green check mark banner across the top of the screen. Under this banner, there is an option to download the PDF of your certificate. *A copy of this certificate and the credits awarded is available in your Transcript*.

e.

| Catalog     | My Courses / Annual Meeting            |                                                                                                    |
|-------------|----------------------------------------|----------------------------------------------------------------------------------------------------|
| My Courses  | Annual Meeting                         | 1221                                                                                                    |
| SMI Adviser | You have completed remind you about th | I Annual Meeting on 3/14/2024 and claimed 21 COP. Please complete the post-survey on 05/13/2024. We will<br>a post-survey when it becomes available. |
| P Heb       |                                        | Download Cen                                                                                                    |
| Reedback    | Overview Evaluation                    |                                                                                                    |
|             | ✓ Evaluatio                            | n 13 Questions (Evaluation Completed)                                                                                                    |
|             | Post Surve                             | Survey will be available on Monday, May 13, 2024. You will receive an email when<br>this evaluation becomes available.                               |
|             |                                        |                                                                                                    |

If you accidentally leave the webpage before completing your evaluation, start back at step 1 and log back into your account.